# Подключение ТСД (OC Android) к базе данных Mobile SMARTS

Последние изменения: 2024-03-26

Данная статья применима только к TCД на OC Android и платформе Mobile SMARTS версии 3.0!

- Подключение с ТСД на Android к файловой базе Mobile SMARTS
- Подключение с TCД на Android к серверной базе Mobile SMARTS по QR коду
- Подключение с ТСД на Android к серверной базе Mobile SMARTS вручную

Для выгрузки справочников и документов на TCД и загрузки документов в 1С (результаты) необходимо, чтобы TCД был подключен к базе.

### Подключение с TCД на Android к файловой базе Mobile SMARTS

Для того чтобы выбрать файловую базу на ТСД, ее предварительно необходимо туда выгрузить.

Подсоединяем проводом ТСД к компьютеру, запускаем менеджер баз и выгружаем нужную нам базу.

| S Mobile SMARTS                                                                       |    | - 🗆 X                                             |
|---------------------------------------------------------------------------------------|----|---------------------------------------------------|
| Базы данных Mobile SMARTS                                                             |    |                                                   |
| <ul> <li>Без сервера</li> <li>Mobile SMARTS: Инвентаризация ОС</li> </ul>             | Th | Открыть                                           |
| мя Файловая база                                                                      | +  | Выгрузить на ТСД                                  |
|                                                                                       | *  | Установить на ТСД                                 |
|                                                                                       | 2  | Открыть клиент для ПК                             |
|                                                                                       |    | Править конфигурацию<br>Открыть менеджер лицензий |
| Код базы:<br>e75be81a-485f-4022-baf4-3ae90a7695d8                                     | g  | Открыть ExcelCsv обмен                            |
| Строка подключения:<br>alexsandr:10501/e75be81a-485f-4022-                            |    |                                                   |
| рат4-зае90а769508<br>Рабочий каталог:<br>C:\ProgramData\Cleverence\Базы Mobile SMARTS |    | Настройки локального<br>сервера                   |
| Транспортный протокол: НТТР                                                           |    | Выход                                             |

После того как база выгружена на ТСД, ее можно выбрать для работы.

Заходим в главное меню приложения (нажать кнопку navicon).

| 🜵 🏺 🛛 🔍 🗖 5:53 PM                                   |
|-----------------------------------------------------|
|                                                     |
| (1) Приемка алкоголя                                |
| (2) Отгрузка алкоголя                               |
| Вы работаете с<br>демонстрационной базой<br>данных. |
| Подключиться к реальной<br>базе                     |
| оператор 🛜 🏠                                        |

Далее необходимо выбрать пункт меню «Сменить базу».

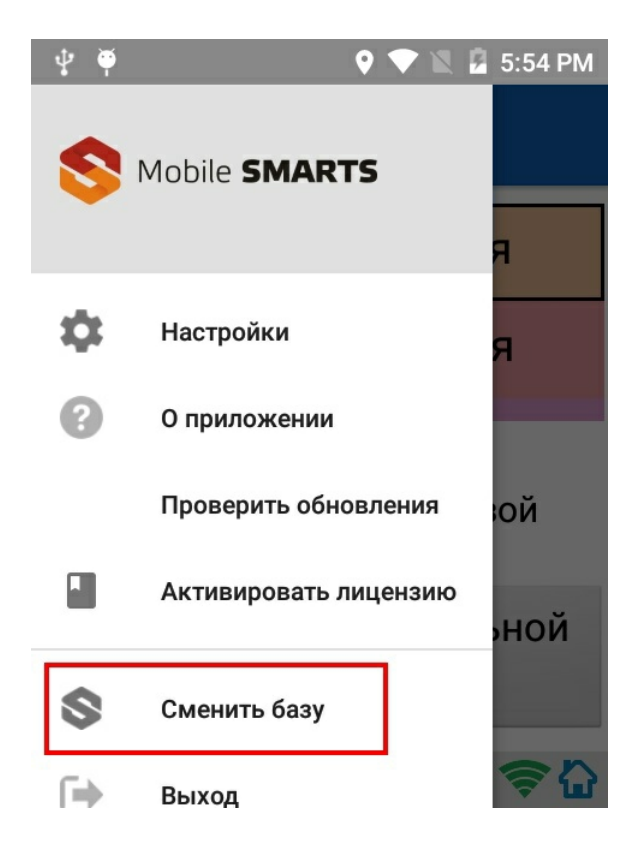

Выбираем выгруженную базу.

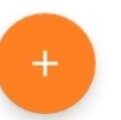

## Подключение с TCД на Android к серверной базе Mobile SMARTS по QR коду

Самый простой способ подключиться к базе на ТСД — это сканировать QR-код базы данных Mobile SMARTS.

Для получения нужного QR-кода необходимо открыть приложение Mobile SMARTS и выбрать нужную базу данных, после чего в нижней части окна будет выведен соответствующий ей QR-код подключения.

CLEVERENCE.RU - 4/8

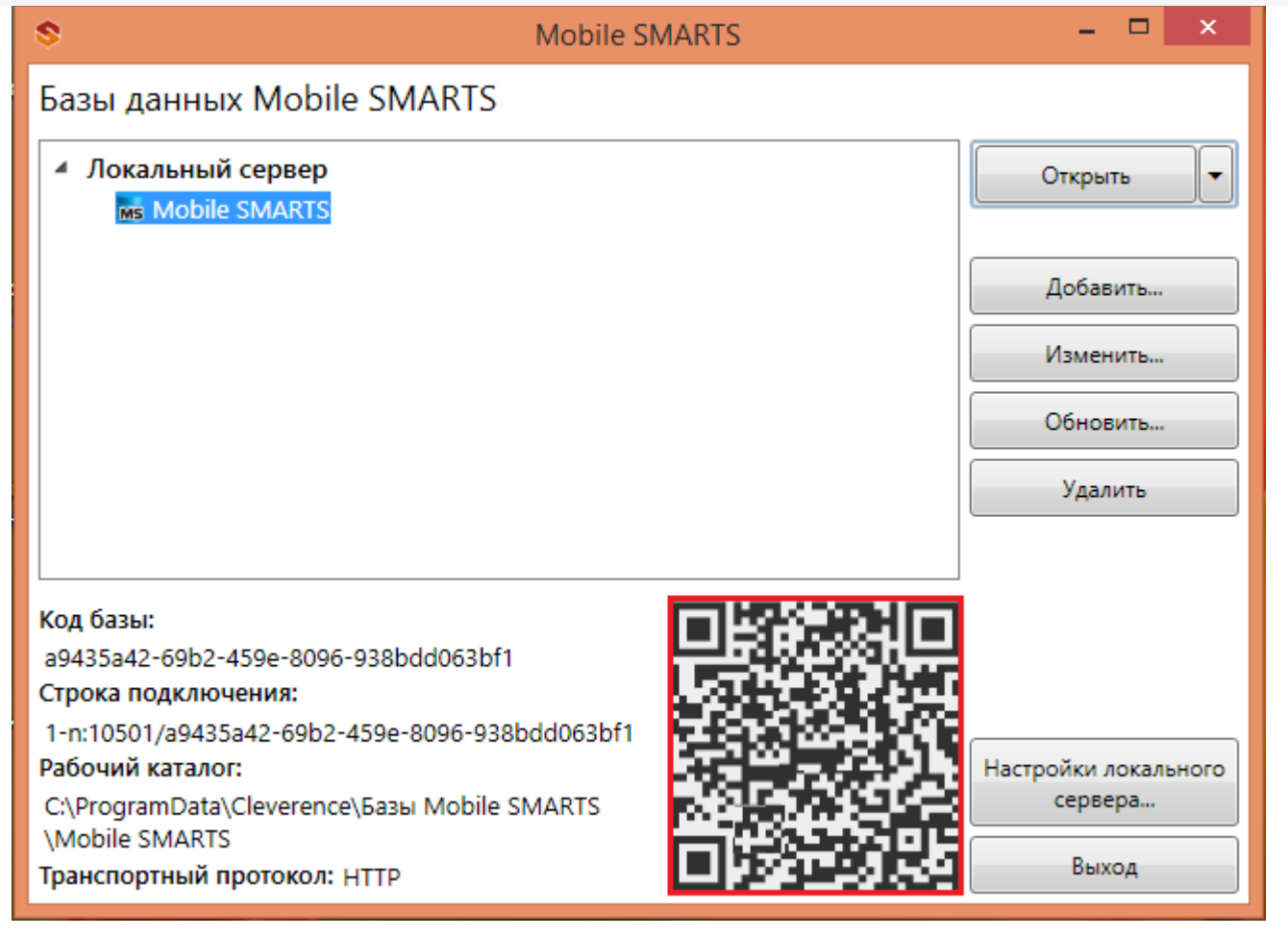

Кликнув по выведенному QR-коду, вы можете его распечатать, сохранить на диск или отправить по электронной почте.

Для сканирования QR-кода подключения необходимо открыть клиентское приложение Mobile SMARTS на TCД и зайти в главное меню приложения (нажать кнопку navicon).

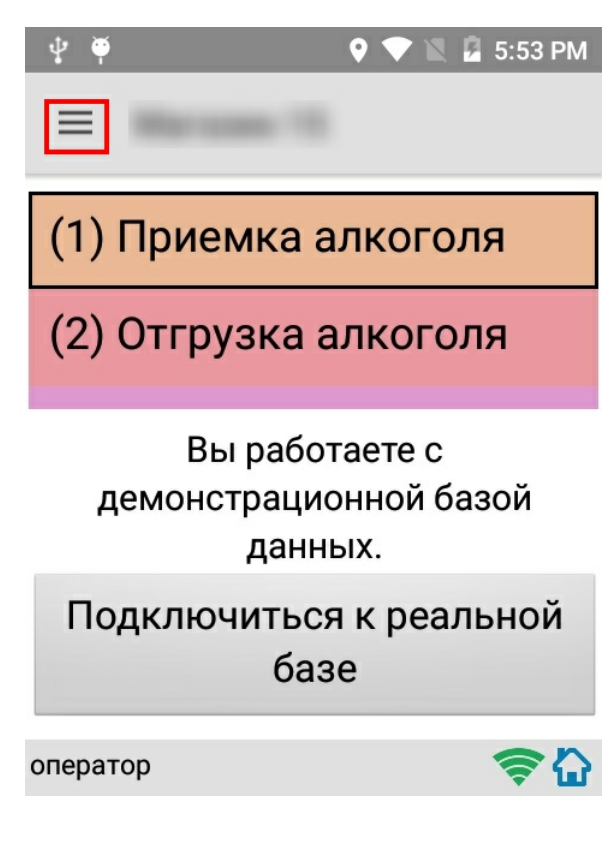

Далее необходимо выбрать пункт меню «Сменить базу».

| ψ 🏺        | Q 🗢 🕅 1               | 5:54 PM   |
|------------|-----------------------|-----------|
| \$         | Mobile <b>SMARTS</b>  |           |
|            |                       | я         |
| Ф          | Настройки             | я         |
| ?          | О приложении          |           |
|            | Проверить обновления  | юй        |
|            | Активировать лицензию | ной       |
| \$         | Сменить базу          |           |
| <b>F</b> ⇒ | Выход                 | <b>\$</b> |

В открывшемся окне «Базы данных» необходимо нажать на кнопку «сканирования» и отсканировать (сфотографировать) полученный ранее QR-код подключения к базе данных (фотографировать QR-код можно прямо с монитора).

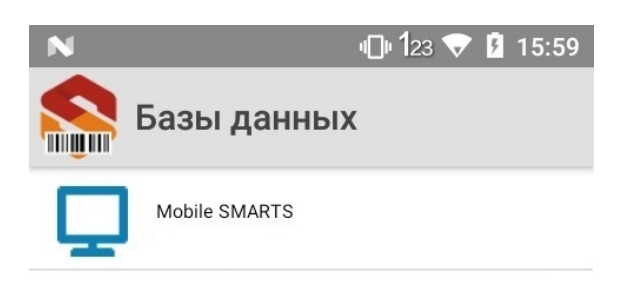

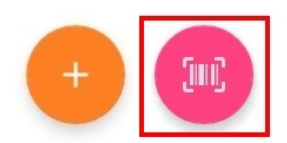

После успешного сканирования QR-кода ТСД будет подключен к заданной базе данных.

## Подключение с TCД на Android к серверной базе Mobile SMARTS вручную

В моделях ТСД, не поддерживающих сканирование QR-кода, необходимо вручную настроить подключение

к базе.

Для настройки подключения вручную откройте окно «Базы данных» и нажмите на кнопку «+».

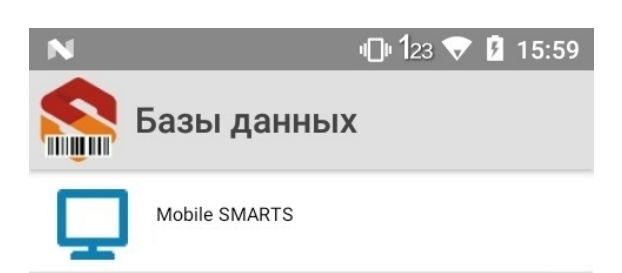

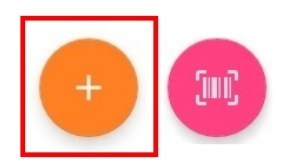

Далее, произведите автоматический поиск сервера, нажав на кнопку поиска рядом с полем ввода «Адрес сервера», либо на кнопку «Найти сервер» в нижней части окна приложения.

| Ν     |             | • <b>[]</b> • <b>1</b> 23 💎 | 18:42 |
|-------|-------------|-----------------------------|-------|
| ÷     | Базы данных | C                           |       |
| Адрес | сервера:    |                             |       |
|       |             |                             | 8     |

| Найти сервер |  |
|--------------|--|

Если автоматический поиск сервера не дает результатов, скопируйте строку подключения в поле ввода «Адрес сервера», нажмите кнопку поиска и выберите нужную базу.

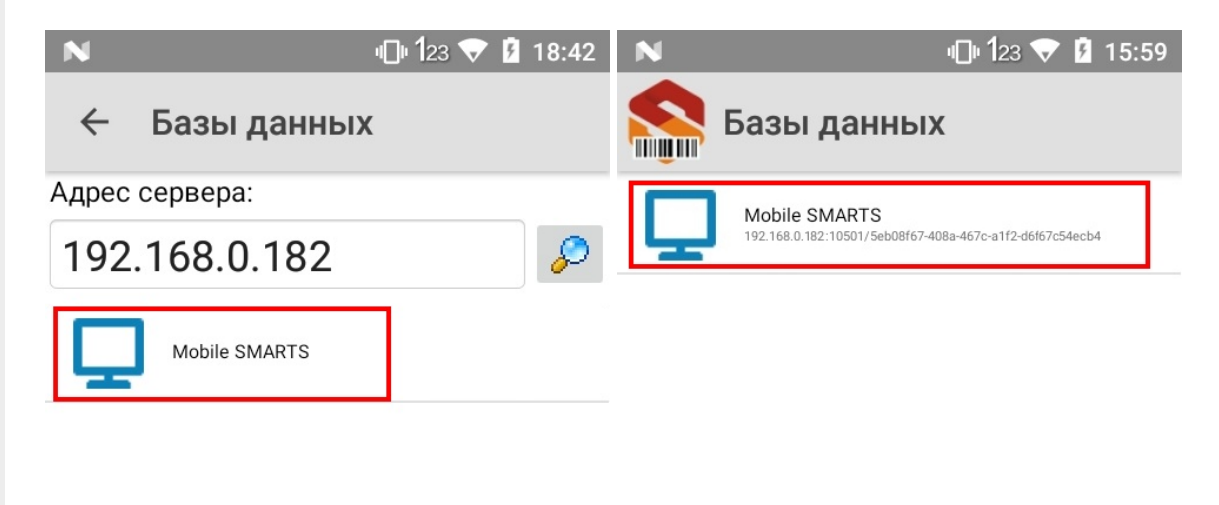

| Найти сервер |  |  |
|--------------|--|--|

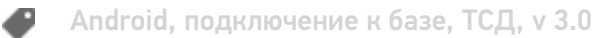

#### Не нашли что искали?

Задать вопрос в техническую поддержку